## **Instructions for Accessing SEDREF General Reports**

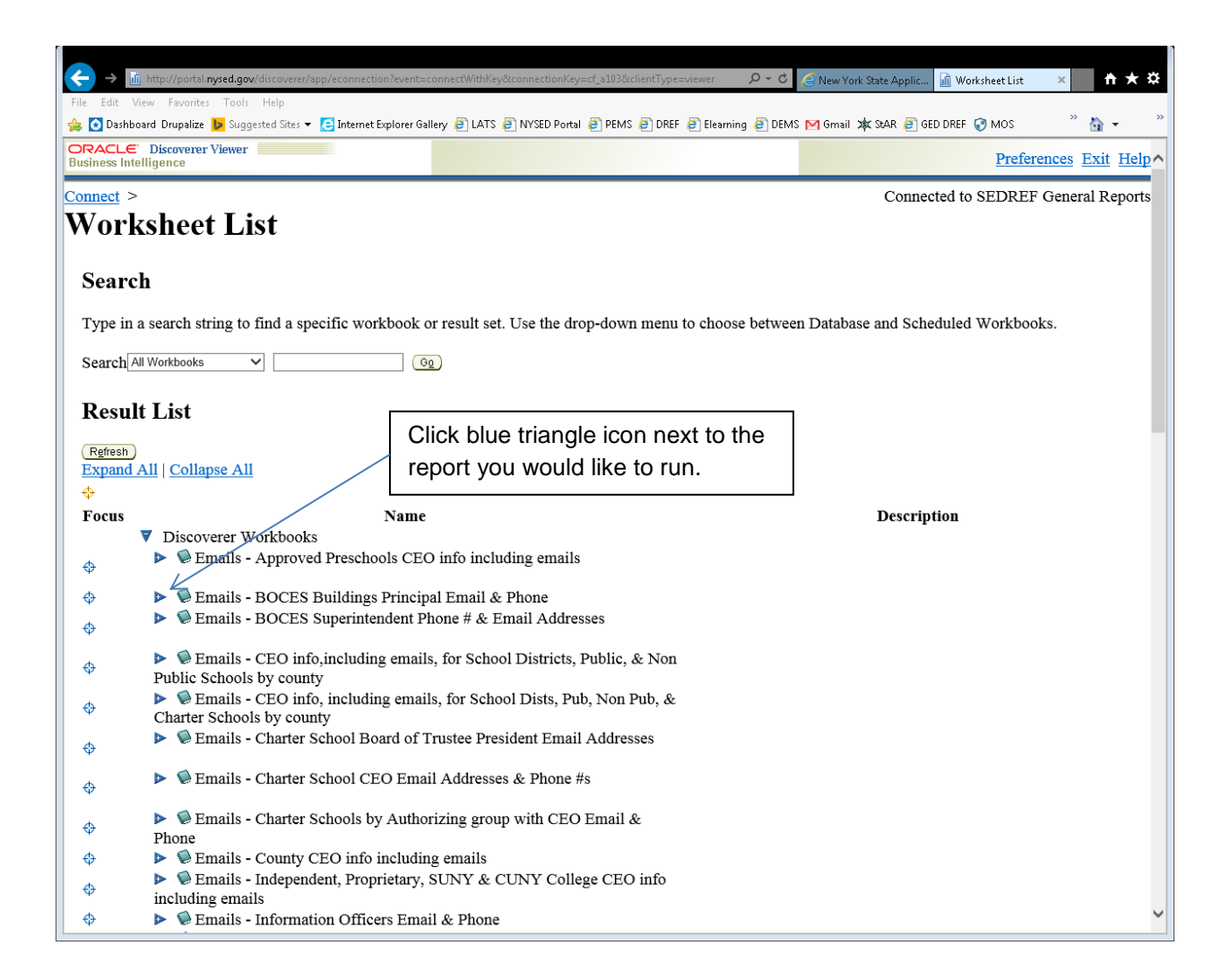

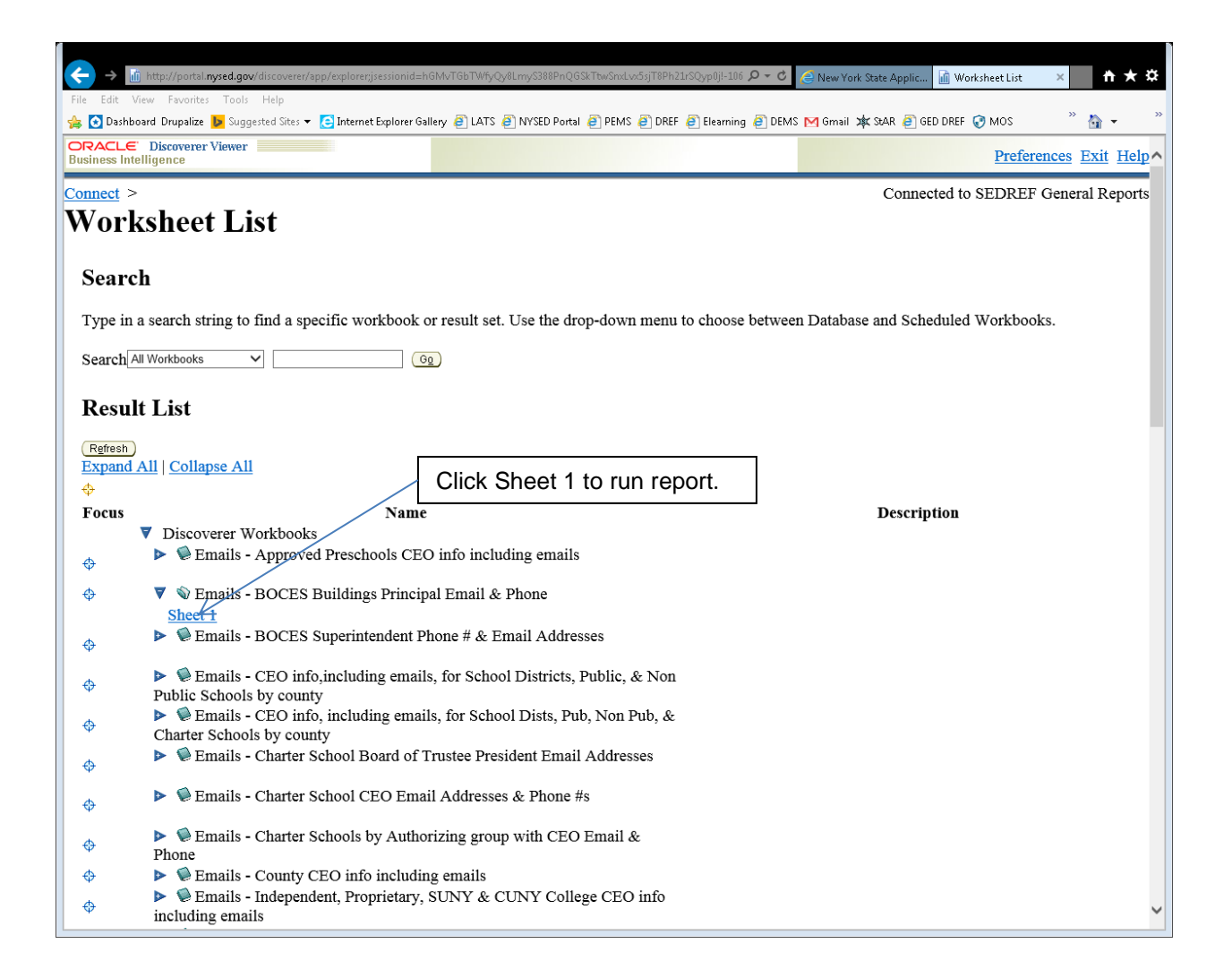

|                                                                                                    | vsed.anv/dis | scoverer/ann/grid?event=displayData&stateStr=eNrtIN9v?i | A0x/ <b>\$7</b> EG2KalK01    | 1r3koO1nE4kBKt1 | 75MSGGI 🗴 🗸 | C 🖉 Neve    | Vork State An | alic 🔓 Sheet 1 | × + * *               |
|----------------------------------------------------------------------------------------------------|--------------|---------------------------------------------------------|------------------------------|-----------------|-------------|-------------|---------------|----------------|-----------------------|
| Eile Erit View Environmyzegov do zvenich ppygorzecone un prijovezenie do environmyzegovezenie prijovezenie do environmyzegovezenie do environme za se environme za se environme za                                                                                                    |              |                                                         |                              |                 |             |             |               |                |                       |
| ne che view revolute revolute in the second reception of the second reception of the second reception |              |                                                         |                              |                 |             |             |               |                |                       |
| ORACLE Discoverer                                                                                                    | Viewer       |                                                         |                              |                 |             |             |               |                |                       |
| Business Intelligence                                                                                                    |              |                                                         |                              |                 |             |             |               | <u> </u>       | references Exit Help^ |
| Connect > Workboo                                                                                                    | <u>ks</u> >  |                                                         |                              |                 |             |             | Cor           | nnected to SEI | REF General Reports   |
| Fmails - BOCES Buildings Principal Email & Phone - Sheet 1                                                                                                    |              |                                                         |                              |                 |             |             |               |                |                       |
|                                                                                                    |              | 28 Dunungs i imen                                       |                              |                 | I HOL       |             | neet .        | •              |                       |
| Last run Wednesday, July 16, 2014 7:17:15 AM EDT                                                                                                    |              |                                                         |                              |                 |             |             |               |                |                       |
| Actions                                                                                                    |              |                                                         | Princip                      | als of E        | OCES        | Buildin     | gs            |                |                       |
| Rerun query                                                                                                    |              |                                                         |                              |                 |             |             |               |                |                       |
| Revert to saved                                                                                                    | Table Table  |                                                         | Click export to download the |                 |             | е           |               |                |                       |
| Export                                                                                                    | ▶ Tool       | s Lavout Sort Rows and Columns                          | report                       | data.           |             |             |               |                |                       |
| Send as e-mail                                                                                                    |              |                                                         | •                            |                 |             |             |               |                |                       |
| Worksheet options                                                                                                    |              | ◎ Up 25 Rows ✓ Down ♥                                   |                              | Rov             | vs 1-25     |             |               |                |                       |
| Worksheets                                                                                                    |              | Institution Id Legal Name                               |                              | Sed Code        | CEO Fname   | e CEO Lname | e CEO Title   | CEO Phone Num  | per edited CEO Email  |
| Sheet 1                                                                                                    |              | 800000055408 MAXWOOD SCHOOL                             |                              | 01060106100     | 0           |             |               | ()-            |                       |
|                                                                                                    | 1            | 800000057185 BOCES-ALBANY CAREER/TECH-                  | AI BANY                      | 019000000000    | 2           |             |               | ()-            |                       |
|                                                                                                    | 2            | 800000057186 BOCES-ALBANY CAREER/TECH-                  | SCHOHARIE                    | 01900000000     | 3           |             |               | ()-            |                       |
|                                                                                                    | 3            | 800000057948 TIOGA LATERNATIVE LEARNING                 | CENTER                       | 03900000000     | 2           |             |               | 0-             |                       |
|                                                                                                    | 4            | 800000057187 BOCES-BELMONT VOCATIONAL                   | SCHOOL                       | 04900000000     | 1           |             |               | ()-            |                       |
|                                                                                                    | 5            | 800000057188 BOCES-ELLICOTTVILLE VOCATIO                | NAL CENTER                   | 04900000000     | 2           |             |               | ()-            |                       |
|                                                                                                    | 7            | 800000057189 BOCES-OLEAN VOCATIONAL CE                  | NTER                         | 04900000000     | 3           |             |               | ()-            |                       |
|                                                                                                    | 8            | 800000054456 BOCES COMM EXPERIENCE SCH                  | IOOL OPT TWO                 | 05900000000     | 2           |             |               | ()-            |                       |
|                                                                                                    | 9            | 800000053768 BOCES YANDON DILLON CTR                    |                              | 09900000000     | 1 GRACE     | STAY        | PRINCIPAL     | . ()-          |                       |
|                                                                                                    | 10           | 800000057192 BOCES-W A FRITZ CENTER                     |                              | 09900000000     | 3           |             |               | ()-            |                       |
|                                                                                                    | 11           | 800000053481 BOCES ALTERNATIVE SCHOOL                   |                              | 12900000000     | 1           |             |               | ()-            |                       |
|                                                                                                    | 12           | 800000053482 BOCES DELAWARE CHENANGO                    | MADISON OTSE                 | 1290000000      | 2 MICHAEL   | WATERS      | PRINCIPAL     | . ()-          | watersm@dcmobc        |
|                                                                                                    | 13           | 800000057193 BOCES-R W HARROLD EDUCATION                | ONAL CENTER                  | 12900000000     | 3           |             |               | ()-            |                       |
|                                                                                                    | 14           | 800000053106 BOCES DUTCH/BOY SCOUTS OF                  | AMER BLDG                    | 13900000000     | 1           |             |               | ()-            |                       |
|                                                                                                    | 15           | 800000053107 BOCES DUTCHESS COUNTY ARC                  | c                            | 13900000000     | 2           |             |               | ()-            |                       |
|                                                                                                    | 16           | 800000053108 BOCES EDUCATIONAL TRAINING                 | ACADEMY                      | 13900000000     | 3           |             |               | ()-            |                       |
|                                                                                                    | 17           | 800000053109 BOCES MARTHA LAWRENCE SCI                  | HOOL                         | 1390000000      | 4           |             |               | ()-            |                       |
|                                                                                                    | 18           | 800000053110 BOCES TECH EDUC CTR                        |                              | 1390000000      | 5           |             |               | ()-            | ~                     |
| <                                                                                                    |              |                                                         |                              |                 |             |             |               |                | >                     |

| ← → iii http://portal.nysed.gov/discoverer/app/export?event=startExport&st                                                                                                    | tateStr=eNrtIN9v2jAQx/\$ZEG2KqJKQ0r3ko | Q1pF4kBKt1z5MSG6 🔎 🗝 🖒       | 🧉 New York State Applic 📊 Choose | export type × 🕆 ★ 🌣   |
|----------------------------------------------------------------------------------------------------|----------------------------------------|------------------------------|----------------------------------|-----------------------|
| File Edit View Favorites Tools Help                                                                                                    |                                        |                              |                                  |                       |
| 👍 🖸 Dashboard Drupalize 🕨 Suggested Sites 🔻 🤁 Internet Explorer Gallery 🧯                                                                                                    | 🗿 LATS 🧃 NYSED Portal 🧃 PEMS 🧃         | DREF 🧧 Elearning 🧧 DEMS      | M Gmail 🗯 StAR 🧧 GED DREF 📀      | MOS 👋 🏠 🔹 🥍           |
| ORACLE: Discoverer Viewer Business Intelligence                                                                                                    |                                        | Preferences Exit Help ^      |                                  |                       |
| Connect > Workbooks > Emails - BOCES Buildings Pri                                                                                                    | incipal Email & Phone - Shee           | <u>et 1</u> >                | Connected to SI                  | EDREF General Reports |
| Use the drop-down list to specify the export file format.                                                                                                    | ioose<br>t.                            |                              | Cancel Export                    |                       |
| Convright (c)2000-2010 Oracle Cornoration All rights rese                                                                                                    | Preferences   Exit                     | Help                         | /                                | Cance! Export         |
| About Oracle BI Discoverer Viewer Version 11.1.1.6.0<br>Oracle Technology Network<br><script< td=""><td></td><td>After choosi<br/>click export</td><td>ng file format,<br/>here</td><td></td></script<> |                                        | After choosi<br>click export | ng file format,<br>here          |                       |
|                                                                                                    |                                        |                              |                                  |                       |
|                                                                                                    |                                        |                              |                                  |                       |
|                                                                                                    |                                        |                              |                                  |                       |
|                                                                                                    |                                        |                              |                                  |                       |
|                                                                                                    |                                        |                              |                                  |                       |
|                                                                                                    |                                        |                              |                                  |                       |
|                                                                                                    |                                        |                              |                                  |                       |
|                                                                                                    |                                        |                              |                                  |                       |
|                                                                                                    |                                        |                              |                                  | ~                     |

| ← → Im http://portal.mysed.gov/discoverer/app/exportdatajsessionid=h6MvT6bTWfyQy8LmyS388PnQ6SkTtwSnd_vx5sjT8Ph21rSQyp8jH-1 P - C | ⊘ New York State Applic  Export Ready × ↑ ★ ☆ |  |  |  |  |  |  |
|----------------------------------------------------------------------------------------------------|-----------------------------------------------|--|--|--|--|--|--|
| File Edit View Favorites Tools Help                                                                                              |                                               |  |  |  |  |  |  |
| 🚖 🖸 Dashboard Drupalize 🕨 Suggested Sites 🔻 🤮 Internet Explorer Gallery 🤌 LATS 🖉 NYSED Portal 🦉 PEMS 🌒 DREF 🦉 Elearning 🦉 DEMS   | 5 M Gmail 🕸 StAR 🗃 GED DREF 😯 MOS 🧼 🦌 👻       |  |  |  |  |  |  |
| ORACLE Discoverer Viewer<br>Business Intelligence                                                                                | Preferences Exit Help                         |  |  |  |  |  |  |
| Connect > Workbooks > Emails - BOCES Buildings Principal Email & Phone - Sheet 1 >                                               | Connected to SEDREF General Reports           |  |  |  |  |  |  |
| Export Ready                                                                                                    |                                               |  |  |  |  |  |  |
| The export you requested is ready. Please click the button below to open the exported document to view or save it.               |                                               |  |  |  |  |  |  |
| Return to worksheet Click here to view or save.                                                                                  |                                               |  |  |  |  |  |  |
| Preferences   Exit   Help                                                                                                    |                                               |  |  |  |  |  |  |
| Copyright (c)2000, 2010 Oracle Corporation. All rights reserved.                                                                 |                                               |  |  |  |  |  |  |
| Oracle Technology Network                                                                                                    |                                               |  |  |  |  |  |  |
| <script< th=""><th></th></script<>                                                                                               |                                               |  |  |  |  |  |  |
|                                                                                                    |                                               |  |  |  |  |  |  |
|                                                                                                    |                                               |  |  |  |  |  |  |
|                                                                                                    |                                               |  |  |  |  |  |  |
|                                                                                                    |                                               |  |  |  |  |  |  |
|                                                                                                    |                                               |  |  |  |  |  |  |
|                                                                                                    |                                               |  |  |  |  |  |  |
|                                                                                                    |                                               |  |  |  |  |  |  |
|                                                                                                    |                                               |  |  |  |  |  |  |
|                                                                                                    |                                               |  |  |  |  |  |  |
|                                                                                                    |                                               |  |  |  |  |  |  |
|                                                                                                    |                                               |  |  |  |  |  |  |
|                                                                                                    |                                               |  |  |  |  |  |  |
|                                                                                                    |                                               |  |  |  |  |  |  |
|                                                                                                    |                                               |  |  |  |  |  |  |
|                                                                                                    |                                               |  |  |  |  |  |  |
|                                                                                                    |                                               |  |  |  |  |  |  |
|                                                                                                    |                                               |  |  |  |  |  |  |
|                                                                                                    |                                               |  |  |  |  |  |  |
|                                                                                                    | ×                                             |  |  |  |  |  |  |

| Enter Parameters - Windows                                                                                                    | Internet Explorer                                                                                                    |                                   |                                                     | _ & ×                        |
|----------------------------------------------------------------------------------------------------|----------------------------------------------------------------------------------------------------|-----------------------------------|-----------------------------------------------------|------------------------------|
| 🚱 🗢 😼 🗙 📓 http://portal                                                                                                    | .nysed.gov/discoverer/app/open?event=openW                                                                                          | /orksheet&worksheetName=EM, 🔎 🚽 👔 | Enter Parameters ×                                  | ☆ ☆                          |
| <u>File Edit View Favorites Tools</u>                                                                                                    | Help                                                                                                    |                                   |                                                     |                              |
| ORACLE Discoverer Viewer<br>Business Intelligence                                                                                                    |                                                                                                    |                                   | Preferen                                            | <u>ces Exit Help</u>         |
| <pre>connect &gt; Workbooks &gt; Emails - CEO in county - Sheet 1</pre>                                                                                                    | fo, including emails, f                                                                                                    | for School Dists, Pub,            | Connected to SEDREF C<br>Non Pub, & Charter Schools | General Reports<br><b>by</b> |
| Last run Wednesday, July 16, 2014 1<br>Worksheets<br>Sheet 1                                                                                                    | 1:37:49 AM EDT<br>Parameters Needed                                                                                                 |                                   | Click on the flashlight for the                     | 1                            |
|                                                                                                    | Select values for the following parameters. * Indicates required field * Please choose the county or counties you want Counties Cog |                                   |                                                     |                              |
| Copyright (c)2000, 2010 Oracle Cor<br>About Oracle BI Discoverer Viewer<br>Oracle Technology Network<br><SCRIPT SRC="/oracle_smp_ch</td> <td>poration. All rights reserved.<br/>Version 11.1.1.6.0</td> <td>Preferences   Exit   Help</td> <td></td> <td></td> | poration. All rights reserved.<br>Version 11.1.1.6.0                                                                                | Preferences   Exit   Help         |                                                     |                              |
| •                                                                                                    |                                                                                                    |                                   |                                                     | ×                            |
|                                                                                                    |                                                                                                    |                                   |                                                     | 124% 🔻 //                    |

Any report with parameters will be similar to this one.

## POP UP BLOCKER

**Google Chrome:** Sometimes this icon will appear in the upper right of the page next to the star. Click on it to either turn it off or select the page to use with the report. If this icon doesn't appear, follow these steps instead:

## To always allow pop-ups from a particular site, follow the steps below:

- 1. In the top-right corner of the browser window, click the Chrome menu  $\equiv$ .
- 2. Select Settings.
- 3. Click Show advanced settings.(at the bottom of page)
- 4. Under "Privacy," click the Content settings button.
- 5. Under "Pop-ups," click Manage exceptions. Enter portal.nysed.gov in the hostname pattern box, then click the done button.

**Mozilla Firefox**: Click on this icon at the top right of the page, then options and then content. You can enter exception sites or allow all pop ups.

**Microsoft Internet Explorer:** Click on the 'Tools' tab at the top, then select pop-up blocker. You can decide to allow all pop ups or list exception sites.

Apple Safari: Click on Safari, then Preferences, then Security, then un-check 'block pop-up windows'